## Компания Сити-Телеком не несет ответственности за испорченное оборудование.

1) Необходимо настроить Ваш компьютер на автоматическое получение IP-адреса (в качестве DHCP-клиента).

Нажмите кнопку Пуск и перейдите в раздел Панель управления > Сеть и подключения к Интернету > Сетевые подключения.

В окне Сетевые подключения щелкните правой кнопкой мыши по соответствующему Подключению по локальной сети и выберите пункт Свойства в появившемся контекстном меню.

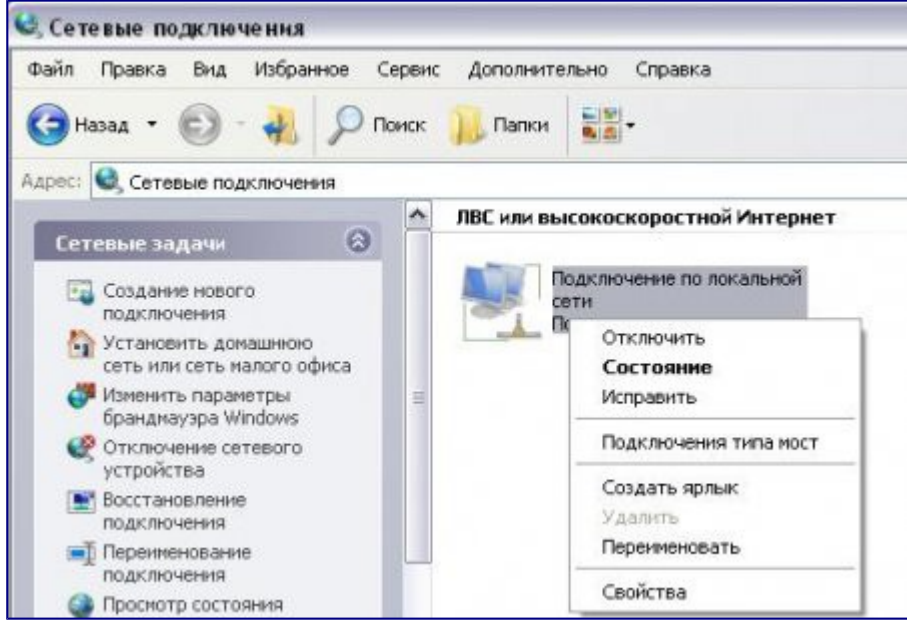

В окне **Подключение по локальной сети – свойства**, на вкладке **Общие**, в разделе **Компоненты, используемые этим подключением** выделите строку **Протокол Интернета (TCP/IP)**. Нажмите кнопку **Свойства**.

Установите переключатель в положение **Получить IP-адрес автоматически** и **Получить** адрес **DNS-сервера автоматически**. Нажмите кнопку **OK**.

| Свойства: Протокол Интернета (TCP/IP)                                                                                          | ?×                                                 |
|----------------------------------------------------------------------------------------------------|----------------------------------------------------|
| Общие Альтернативная конфигурация                                                                                              |                                                    |
| Параметры IP могут назначаться автомати<br>поддерживает эту возможность. В противн<br>IP можно получить у сетевого администрат | ически, если сеть<br>ном случае параметры<br>гора. |
| Получить IP-адрес автоматически                                                                                                |                                                    |
| С <u>И</u> спользовать следующий IP-адрес:                                                                                     |                                                    |
| [Р-адрес:                                                                                                    |                                                    |
| Маска подсети:                                                                                                    |                                                    |
| Основной шлюз:                                                                                                    |                                                    |
| Получить адрес DNS-сервера автома:                                                                                             | тически                                            |
| О Использовать следующие адреса DN                                                                                             | S-серверов:                                        |
| Предпочитаемый DNS-сервер:                                                                                                    |                                                    |
| <u>А</u> льтернативный DNS-сервер:                                                                                             |                                                    |
|                                                                                                    | Дополнительно                                      |
|                                                                                                    | ОК Отмена                                          |

Нажмите кнопку **ОК** в окне **Подключение по локальной сети – свойства**. Теперь Ваш компьютер настроен на автоматическое получение IP-адреса.

2) Возьмите кабель из комплекта поставки устройства и соедините им сетевую карту своего компьютера и один из входов (**2-5 Порт**) на маршрутизаторе. Кабель Сити-Телеком подключаем к разъему WAN (**1 порт**).

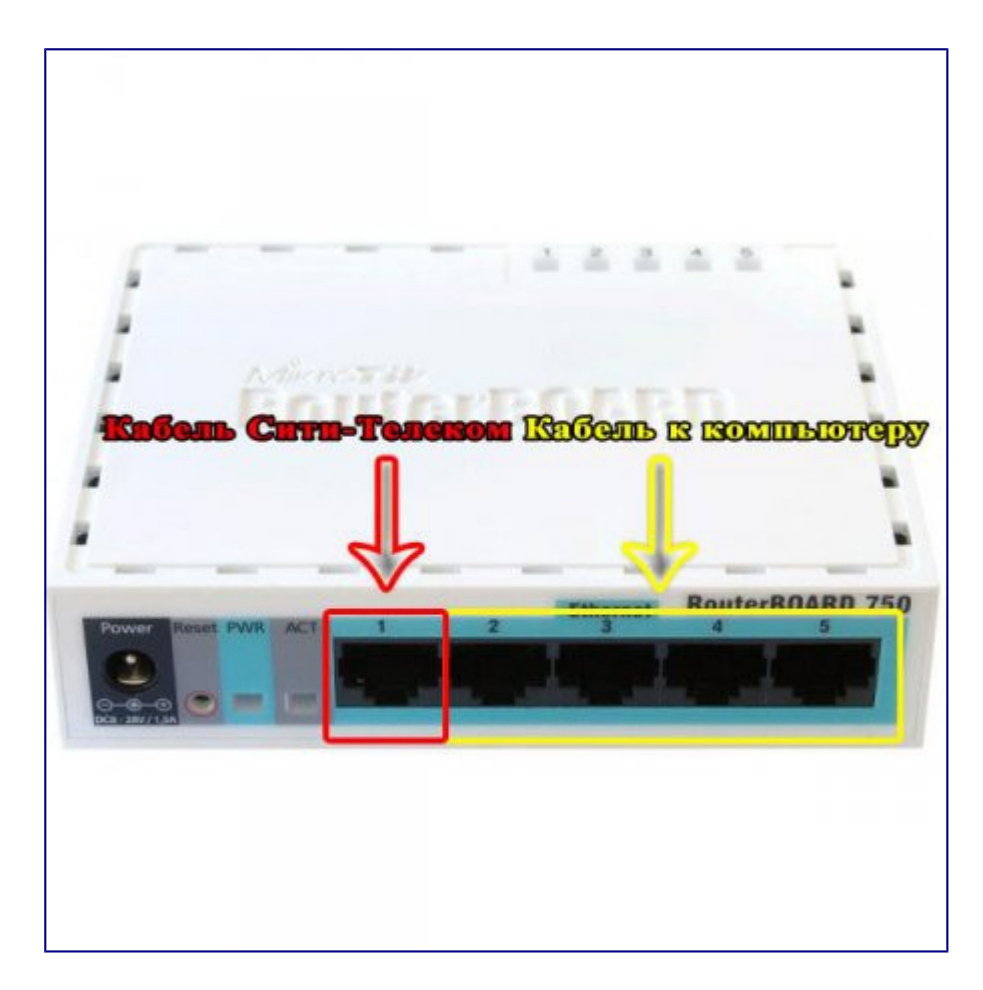

3) Настройку рекомендуется производить через web-интерфейс. Для того чтобы в него попасть, откройте браузер (Internet Explorer или Mozilla Firefox) и введите в адресной строке 192.168.88.1

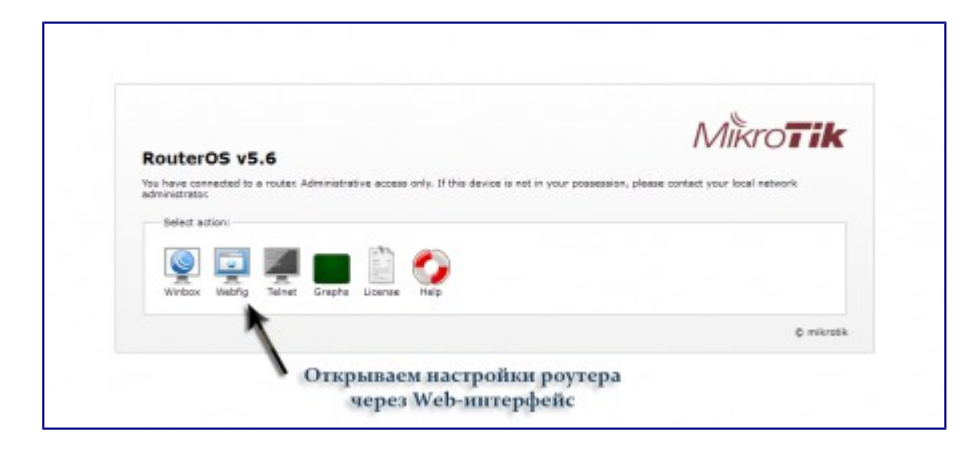

## RouterOS WebFig Login

| Login:    | admin | Login |
|-----------|-------|-------|
| Password: |       |       |

## Вводим в поле Login «admin» И нажимаем кнопку «Login»

Вводим "Имя пользователя" и "Пароль". (см. Инструкцию по маршрутизатору)

4) Заходим в Interfaces и выбераем Ethernet1-gateway

|            | hernet ESSP Tun<br>OTKPOH |                                                                                                    | GRE Tunnel                                                                                                    | vian v<br>ether                                                                                                    | RRP Bon                                                                                                    | ding   LTE                                                                                                    |                                                                                                    |                                                                                                    |                                                                                                    |                                                                                                    |
|------------|---------------------------|----------------------------------------------------------------------------------------------------|----------------------------------------------------------------------------------------------------|----------------------------------------------------------------------------------------------------|----------------------------------------------------------------------------------------------------|----------------------------------------------------------------------------------------------------|----------------------------------------------------------------------------------------------------|----------------------------------------------------------------------------------------------------|----------------------------------------------------------------------------------------------------|----------------------------------------------------------------------------------------------------|
|            | открой мане               | nel SP Tunnel                                                                                              | аке типнеі<br>рфейс «                                                                                                    | ether 1                                                                                                    | RRP Bon                                                                                                    | ding LTE                                                                                                    |                                                                                                    |                                                                                                    |                                                                                                    |                                                                                                    |
| w <b>v</b> | Открой                    | те интер                                                                                                   | рфейс «                                                                                                    | ether                                                                                                    | - gato                                                                                                    | way»                                                                                                    |                                                                                                    |                                                                                                    |                                                                                                    |                                                                                                    |
| w T        | Открой                    | те интер                                                                                                   | рфейс «                                                                                                    | ether                                                                                                    | - gate                                                                                                    | eway»                                                                                                    |                                                                                                    |                                                                                                    |                                                                                                    |                                                                                                    |
|            | A Name a                  | -                                                                                                    |                                                                                                    |                                                                                                    | 8                                                                                                    |                                                                                                    |                                                                                                    |                                                                                                    |                                                                                                    |                                                                                                    |
|            | A Name                    | lune                                                                                                    |                                                                                                    |                                                                                                    |                                                                                                    |                                                                                                    |                                                                                                    |                                                                                                    |                                                                                                    |                                                                                                    |
|            | A Name                    | Type                                                                                                    |                                                                                                    |                                                                                                    |                                                                                                    | 120                                                                                                    |                                                                                                    |                                                                                                    |                                                                                                    | -                                                                                                    |
|            | A Name                    | Type                                                                                                    |                                                                                                    |                                                                                                    |                                                                                                    | 1.1                                                                                                    | Dw                                                                                                    |                                                                                                    |                                                                                                    | 1000                                                                                                    |
|            |                           |                                                                                                    | L2 MTU                                                                                                    | Tx                                                                                                    | Rx                                                                                                    | Packet                                                                                                    | Packet                                                                                                    | Tx                                                                                                    | Rx<br>Droos                                                                                                    | DE                                                                                                    |
| -          |                           |                                                                                                    |                                                                                                    |                                                                                                    |                                                                                                    | (p/s)                                                                                                    | (p/s)                                                                                                    |                                                                                                    |                                                                                                    |                                                                                                    |
| R          | ether1-gateway            | Ethernet                                                                                                   | 1600                                                                                                    | 464 bps                                                                                                    | 1136 bps                                                                                                    | 1                                                                                                    | 1                                                                                                    | 0                                                                                                    | 0                                                                                                    | 0                                                                                                    |
| R.         | ether2-master-loc         | Ethernet                                                                                                   | 1598                                                                                                    | 68.5 kbps                                                                                                    | 7.7 kbps                                                                                                    | 8                                                                                                    | 6                                                                                                    | 0.                                                                                                    | 0                                                                                                    | 0                                                                                                    |
| R.S.       | ether3-slave-local        | Ethernet                                                                                                   | 1598                                                                                                    | 0 bps                                                                                                    | 0 bps                                                                                                    | 0                                                                                                    | 0                                                                                                    | 0                                                                                                    | 0                                                                                                    | 0                                                                                                    |
| s          | ether4-slave-local        | Ethernet                                                                                                   | 1598                                                                                                    | 0 bps                                                                                                    | 0 bps                                                                                                    | 0                                                                                                    | 0                                                                                                    | 0                                                                                                    | 0                                                                                                    | D                                                                                                    |
| 5          | ether5-slave-local        | Ethernet                                                                                                   | 1598                                                                                                    | 0 bps                                                                                                    | 0 bps                                                                                                    | a                                                                                                    | 0                                                                                                    | 0                                                                                                    | 0                                                                                                    | D                                                                                                    |
| R.         | pptp-out1                 | PPTP Client                                                                                                |                                                                                                    | 0 bps                                                                                                    | 0 bps                                                                                                    | 0                                                                                                    | 0                                                                                                    | 0                                                                                                    | D                                                                                                    | 0                                                                                                    |
|            |                           |                                                                                                    |                                                                                                    |                                                                                                    |                                                                                                    |                                                                                                    |                                                                                                    |                                                                                                    |                                                                                                    |                                                                                                    |
| мол        | чанию на                  | ам откро                                                                                                   | ется ок                                                                                                    | но ко                                                                                                    | нфигу                                                                                                    | раци                                                                                                    | иин                                                                                                    | герф                                                                                                    | ейсон                                                                                                    | в                                                                                                    |
|            | R<br>RS<br>S<br>R<br>MOJ  | R ether2-master-loc<br>R5 ether3-slave-local<br>5 ether3-slave-local<br>5 ether3-slave-local<br>R pptp-out | R         ether2-master-loc         Ethernet           R5         ether2-slave-local         Ethernet           S         ether3-slave-local         Ethernet           S         ether3-slave-local         Ethernet           R         pptp-out1         PPTP Client | R     ether2-master-loc     Ethernet     1598       R5     ether3-slave-local     Ethernet     1598       S     ether3-slave-local     Ethernet     1598       S     ether3-slave-local     Ethernet     1598       R     pptp-out1     PPTP Client | R     ether2-master-loc     Ethernet     1598     68.5 kbps       R5     ether3-slave-local     Ethernet     1598     0 bps       5     ether3-slave-local     Ethernet     1598     0 bps       5     ether3-slave-local     Ethernet     1598     0 bps       8     ptp-out1     PPTP Client     0 bps | R     ether2-master-loc     Ethernet     1598     68.5 kbps     7.7 kbps       R5     ether3-slave-local     Ethernet     1598     0 bps     0 bps       5     ether3-slave-local     Ethernet     1598     0 bps     0 bps       5     ether3-slave-local     Ethernet     1598     0 bps     0 bps       8     ptprout1     PPTP Client     0 bps     0 bps       7     Annotation     Pthermet     1598     0 bps       8     ptprout1     PPTP Client     0 bps     0 bps | R     ether2-master-loc     Ethermet     1598     68.5 kbps     7.7 kbps     8       R5     ether3-slave-local     Ethermet     1598     0 bps     0 bps     0       5     ether4-slave-local     Ethermet     1598     0 bps     0 bps     0       5     ether4-slave-local     Ethermet     1598     0 bps     0 bps     0       6     ether3-slave-local     Ethermet     1598     0 bps     0 bps     0       8     pptp-out1     PPTP Client     0 bps     0 bps     0 | R       ether2-master-loc       Ethermet       1598       68.5 ktps       7.7 ktps       8       6         R5       ether3-slave-local       Ethermet       1598       0 bps       0 bps       0       0         5       ether3-slave-local       Ethermet       1598       0 bps       0 bps       0       0         5       ether3-slave-local       Ethermet       1598       0 bps       0 bps       0       0         8       ptprout1       PFTP Client       0 bps       0 bps       0       0 | R       ether2-master-loc       Ethermet       1598       68.5 kbps       7.7 kbps       8       6       0         R5       ether3-slave-local       Ethermet       1598       0 bps       0 bps       0       0       0         5       ether3-slave-local       Ethermet       1598       0 bps       0 bps       0       0       0         5       ether3-slave-local       Ethermet       1598       0 bps       0 bps       0       0         8       ptproxt1       PFTP Client       0 bps       0 bps       0       0       0 | R         ether2-master-loc         Ethernet         1593         68.5 ktps         7.7 ktps         8         6         0         0           R5         ether3-slave-local         Ethernet         1593         0 bps         0 bps         0         0         0         0         0           S         ether3-slave-local         Ethernet         1593         0 bps         0 bps         0         0         0         0         0         0         0         0         0         0         0         0         0         0         0         0         0         0         0         0         0         0         0         0         0         0         0         0         0         0         0         0         0         0         0         0         0         0         0         0         0         0         0         0         0         0         0         0         0         0         0         0         0         0         0         0         0         0         0         0         0         0         0         0         0         0         0         0         0         0         0         0 |

5) Зайдите в личный кабинет http://billing.city-t.ru/ и измените старый MAC адрес на MAC адрес интерфейса.

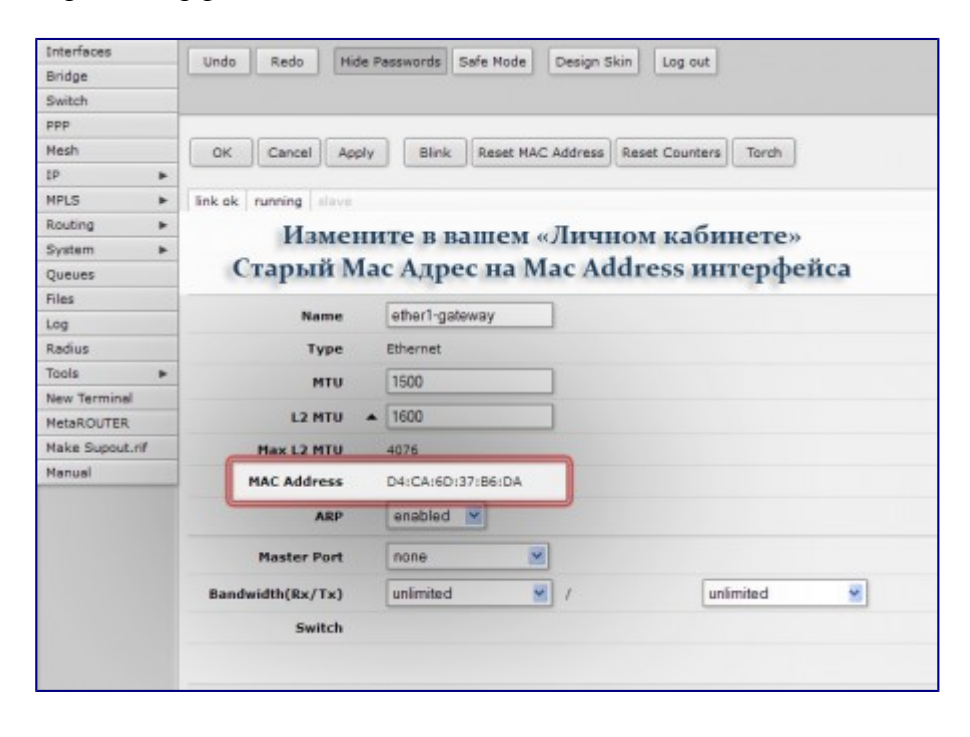

6) Перезагрузите ваш роутер (Выключением из питания и включением обратно) Зайдите обратно на веб интерфейс и перейдите в раздел IP -> Addresses

| Mesh         | Add New 🔻  |           |      |
|--------------|------------|-----------|------|
| IP Y         |            |           |      |
| ARP          | items      |           |      |
| Accounting   | alle a     |           |      |
| Addresses    | ALCONT OF  | A Name    | Тур  |
| DHCP Client  |            |           |      |
| DHCP Relay   | D R        |           |      |
| DHCP Server  | Перейд     | ите в раз | дел  |
| DNS          | "IP» -     | Address   | PC»  |
| Firewall     | SAL //     | addie 55  | Come |
| Hotspot      | <u>D</u> 5 |           |      |
| IPsec        |            |           |      |
| Neighbors    |            |           |      |
| Packing      |            |           |      |
| Pool         |            |           |      |
| Routes       |            |           |      |
| SNMP         |            |           |      |
| Services     |            |           |      |
| Socks        |            |           |      |
| TFTP         |            |           |      |
| Traffic Flow |            |           |      |
| UPnP         |            |           |      |
| Web Proxy    |            |           |      |
| MPLS .       |            |           |      |

7) Сверьтесь, верный ли IP адрес получил ваш маршрутизатор. Если IP адрес не совпадает с прописаным в личном кабинете, вернитесь на два шага назад и проверьте MAC адрес.

| Interfaces  | Inde    | 1   | anta Haida Bases   | wante   Stafe He | In Design Stip                         |                    |
|-------------|---------|-----|--------------------|------------------|----------------------------------------|--------------------|
| Bridge      | 0100    | 1   | cos [ [mod rass    | Sere Pro         | e besyn skin beg oor                   |                    |
| Switch      |         |     |                    |                  |                                        |                    |
| ppp         |         |     |                    |                  |                                        |                    |
| Mash        | Add Ne  | IN  |                    |                  |                                        |                    |
| Ib A        |         |     |                    |                  |                                        |                    |
| ARP         | 3 items |     |                    |                  |                                        |                    |
| Accounting  |         |     |                    | Notesta          | Introduce                              |                    |
| Addresses   | 101     |     | A Address          | HERWORK          | Increace                               |                    |
| DHCP Client | -       | 0   | 192.160.1.22/24    | 192.100.1.0      | enver1-geteway                         |                    |
| DHCP Relay  |         |     |                    | 6                |                                        |                    |
| DHCP Server |         |     | 10.11.077.077.077  |                  |                                        |                    |
| ONS         | 1       |     | 10,11,11,11,13,014 |                  | (a) (a)                                |                    |
| Firewall    |         |     | Heene              |                  | and any ID a survey we wanted a second |                    |
| Hotspot     |         | -   | провер             | рьте вер         | ый ли гр адрес получил вап             | i poyrep.          |
| 1Psec       |         | Есл | и IP не се         | овпадае          | с написаным в вашем личи               | ном кабинете,      |
| Neighbors   | TO BO   | PDH | итесь на і         | шаг наза         | л и проверьте правильност              | ъ ввола Мас адреса |
| Packing     |         |     |                    |                  |                                        |                    |
| Pool        |         |     |                    |                  |                                        |                    |
| Routes      |         |     |                    |                  |                                        |                    |
| SNMP        |         |     |                    |                  |                                        |                    |
|             |         |     |                    |                  |                                        |                    |

8) Далее вернитесь на вкладку Interfaces и добавьте новый интерфейс.

| C-C-SPE          | - | -      |        |                     |               |            |            |          |         |        |    |    |    |     |                |
|------------------|---|--------|--------|---------------------|---------------|------------|------------|----------|---------|--------|----|----|----|-----|----------------|
| Eath             |   | Interf | ece [] | Chernet   EalP Tun  | nel 17 Tannel | GRE Tannel | MLAS V     | RRF don  | oing DE |        |    |    |    |     | Interface List |
| 111              |   |        |        | - Her               | зейлите       | на вкла    | JIKY +-    | interfa  | ices»   |        |    |    |    |     |                |
| Math             |   | Addit  | 10.00  | _                   | a nofinne     | -          | all serves |          | the .   |        |    |    |    |     |                |
| 12               |   | -      |        |                     | a Anorana     | ге новь    | IN MAC     | epupe    | nc      |        |    |    |    |     |                |
| HNE              |   | 5 ber  |        |                     |               |            |            |          |         |        |    |    |    |     |                |
| Rauding          |   |        |        |                     |               |            |            |          |         |        |    |    |    |     |                |
| System           | * |        |        | A Martes            | Type          | L2 HTU     | TR         | Rx       | Packet  | Packet | Tx | RX | TR | Ro. |                |
| Queues           |   |        |        |                     |               |            |            |          | 09/90   | (8/9)  |    |    |    |     |                |
| Files .          |   | 9      |        | ethert-galeway      | Ellevel.      | 3800       | D lips     | O byes   |         | 0      | 0  | 0  | 0  |     |                |
| Leo              |   | 0      | 8      | ether2-master-loc   | Ethernet.     | 1590       | SP.7 ktps  | 9.5 kbpe | 5       | 4      | Ċ. | 0  | 0  | 1   |                |
| Radius.          |   | (g)    | 5      | ether3-slave-local  | Dhenet        | 1598       | 0 hpe      | 0 bgs    |         | 0      | 0  | 0  | 0  | 8   |                |
| Tents            | - | 301    | 8      | etheric slave local | Ethernet      | 1598       | 0 lets     | O frage  | 8 - C   | 0      | 0  | 0  | 8  |     |                |
| New Terrinal     | - | 0      |        | etherth-slave-local | Ethernet.     | 1898       | D Bps      | O base - |         | 0      | 0  | 0  | 0  |     |                |
| MORT             |   |        |        |                     |               |            |            |          |         |        |    |    |    |     |                |
| Maine Connect of | 1 |        |        |                     |               |            |            |          |         |        |    |    |    |     |                |
| Plane papertur   | - |        |        |                     |               |            |            |          |         |        |    |    |    |     |                |

9) Выберите тип интерфейса PPTP-Client

| Interfaces      |   | Lindo Red                                                                                | Hide Passu           | ords Safe Mode                   |
|-----------------|---|------------------------------------------------------------------------------------------|----------------------|----------------------------------|
| Bridge          |   |                                                                                          |                      |                                  |
| Switch          |   | Interface Eth                                                                            | ernet EoIP Tun       | nel IP Tunnel GR                 |
| PPP             |   |                                                                                          |                      | U U                              |
| Mesh            |   | Add New V                                                                                |                      |                                  |
| IP              | * | EoIP Tunnel                                                                              | - I                  |                                  |
| MPLS            |   | IP Tunnel                                                                                |                      |                                  |
| Routing         | • | VLAN                                                                                     |                      |                                  |
| System          | * | VRRP                                                                                     | Name                 | Туре                             |
| Queues          |   | Bonding                                                                                  |                      |                                  |
| Files           |   | Mesh                                                                                     | ther1-gateway        | Ethernet                         |
| Log             |   | Virtual Ethernet                                                                         | ther2-master-loc     | Ethernet                         |
| Radius          |   | VPLS                                                                                     | ther3-slave-local    | Ethernet                         |
| Tools           | * | Traffic Eng                                                                              | ther4-slave-local    | Ethernet                         |
| New Terminal    |   | PPP Server                                                                               | ther5-slave-local    | Ethernet                         |
| MetaROUTER      |   | PPTP Server                                                                              |                      |                                  |
| Make Supout.rit |   | PPTP Client                                                                              | K                    |                                  |
| Manual          | - | SSTP Server                                                                              |                      |                                  |
|                 |   | L2TP Server<br>L2TP Client<br>OVPN Server<br>OVPN Client<br>PPPoE Server<br>PPPoE Client | Выбе<br>соед<br>«РРТ | рите тип<br>инения:<br>P Client» |

10) Введите параметры подключения РРТР:

Connect to: 172.16.255.251 (Или 172.16.255.252, 172.16.255.250, 172.16.255.248) User: Ваш пятизначный номер договора Password: Ваш пароль от интернета английскими маленькими буквами. Поставьте галочку Add Default Gateway

После введения всех параметров нажмите кнопку Apply

| OK Cancel App                                   | aly Tarch                       |   |
|-------------------------------------------------|---------------------------------|---|
| running slave                                   |                                 |   |
| Enabled                                         | 2                               |   |
| Вводим пара                                     | иметры подключения              | : |
| Connect                                         | To: «172.16.255.251»            |   |
| User: Hom                                       | ер вашего договора              |   |
| Password: Bai                                   | п пароль от интернет            | a |
| Max HRU                                         | 1460                            |   |
| Connect To                                      | 172.16.255.251                  |   |
| User                                            | Ваш номер договора              |   |
| Password                                        |                                 |   |
| Profile                                         | default                         |   |
| Dial On Demand                                  |                                 |   |
| Add Default Route                               |                                 |   |
|                                                 | E.                              |   |
| Allow                                           | ⊡mschap2 ⊡mschap1<br>⊠chap ⊠pap |   |
| Allow<br>Uptime                                 | ☐mschap2 ☐mschap1<br>♥chap ♥pap |   |
| Allow<br>Uptime<br>Idle Time                    | O0:00:00                        |   |
| Allow<br>Uptime<br>Idle Time<br>Encoding        | ©mschap2 □mschap1<br>♥chap ♥pap |   |
| Allow<br>Uptime<br>Idle Time<br>Encoding<br>HTU | OD:00:00                        |   |

11) Перейдите на вкладку IP -> Firewall

| Interfaces   | Linda       | Redo       | Hide Par   | swarde Sa  | de Node D   | acian Siria | 100 mt   |             |           |           |           |    |
|--------------|-------------|------------|------------|------------|-------------|-------------|----------|-------------|-----------|-----------|-----------|----|
| Bridge       | Childs      | NEOD       | max reas   | monus 00   |             | engn sion   | Log out  |             |           |           |           |    |
| Switch       | Filter Rule | a NAT      | Mangle     | Service Po | rts Connect | iona Addres | is Lists | Layer7 Prot | ocols     |           |           |    |
| PPP          | <b>F</b>    |            |            |            |             | 1.1         |          |             |           |           |           |    |
| Mesh         | Add New     | Reset A    | E Counters |            |             |             |          |             |           |           |           |    |
| 1P 🛋         | HHG         | 100        | - Вы       | берит      | ге вкла,    | цку «IP     | **       |             |           |           |           |    |
| ARP          | 2 nems      |            |            |            |             | -           |          |             |           |           |           |    |
| Accounting   |             |            |            |            | Esc         | Det         |          |             |           |           | Tes.      |    |
| Addresses    |             |            | Action     | Chain      | Address     | Address     | Prot     | Src. Port   | Dst. Port | Any. Port | Interf    | ì  |
| DHCP Client  | ;;; default | configura  | tion       |            |             |             |          |             |           |           |           |    |
| DHCP Relay   | - D         | 0          | accept     | input      |             |             | 1 (icmp  |             |           |           |           |    |
| DHCP Server  | ;;; default | configura  | tion       |            |             |             |          |             |           |           |           |    |
| DNS          | D D         | 1          | accept     | input      |             |             |          |             |           |           |           |    |
| Firewall     | LILLES      | 111 magnet | Да         | лее пу     | нкт «Fi     | rewall      | 0        |             |           |           |           |    |
| Hotepot      | - D         | 2          | accept     | input      |             |             |          |             |           |           |           |    |
| DPsec        | ;;; default | configura  | tion       |            |             |             |          |             |           |           |           |    |
| Neighbors    | - D         | 3          | drop       | input      |             |             |          |             |           |           | ether1-gr | ł. |
| Packing      |             |            |            |            |             |             |          |             |           |           |           |    |
| Pool         | 1           |            |            |            |             |             |          |             |           |           |           |    |
| Routes       |             |            |            |            |             |             |          |             |           |           |           |    |
| SNMP         |             |            |            |            |             |             |          |             |           |           |           |    |
| Services     |             |            |            |            |             |             |          |             |           |           |           |    |
| Socks        |             |            |            |            |             |             |          |             |           |           |           |    |
| TFTP         | 1           |            |            |            |             |             |          |             |           |           |           |    |
| Traffic Flow | 1           |            |            |            |             |             |          |             |           |           |           |    |
| UPnP         | 1           |            |            |            |             |             |          |             |           |           |           |    |
| Web Praky    | 1           |            |            |            |             |             |          |             |           |           |           |    |
| MPLS .       | 1           |            |            |            |             |             |          |             |           |           |           |    |
| Routing +    | 1           |            |            |            |             |             |          |             |           |           |           |    |
| System +     | 1           |            |            |            |             |             |          |             |           |           |           |    |
| Queues       | 1           |            |            |            |             |             |          |             |           |           |           |    |
| Files        | 1           |            |            |            |             |             |          |             |           |           |           |    |
| Log          | 1           |            |            |            |             |             |          |             |           |           |           |    |
|              |             |            |            |            |             |             |          |             |           |           |           | -  |

12) Переключитесь на вкладку NAT и нажмите на первое правило для редактирования.

| Interfaces  | [ Inde ]      | auto ]     | Taxas Barris |            | 6 mg ] [0    |            | in a state | 8            |           |           |         |          |       |         | Alicotte |
|-------------|---------------|------------|--------------|------------|--------------|------------|------------|--------------|-----------|-----------|---------|----------|-------|---------|----------|
| Bridge      | Undo          | Hece       | THOSE PART   | WOTES SI   | INE MODE LA  | anda sou   | Log our    |              |           |           |         |          |       |         |          |
| Switch      | Fiber Rales   | NAT.       | Mappin       | Service Po | rts Connecti | ons Addres | a Lista    | Layer? Proto | ocola     |           |         |          |       |         |          |
| 80P         |               |            |              |            |              | -          | -          |              | 100       |           |         |          |       |         |          |
| Nesh        | Add New       | Reset Al   | Causer       |            |              |            |            |              | A 181     |           |         |          |       |         |          |
| 19 *        |               |            |              | -          | гереида      | гге на і   | яклад      | tRA HIN      | AIN       |           |         |          |       |         |          |
| ALF         | 1.item        |            |              |            |              |            |            |              |           |           |         |          |       |         |          |
| Accounting  |               |            |              |            |              | Del        |            |              |           |           | -       | n.t.     |       |         |          |
| Addresses   |               |            | Action       | chain      | Address      | Address    | Prof.      | Sec. Port    | Dsl. Pert | Any. Part | Interf. | . Interf | Bytes | Packets |          |
| DHCF (Siert | ()) default o | configurat | tion .       |            |              |            |            |              |           |           |         |          |       |         |          |
| DHCP Roley  | - D           | 1.4        | THEOREM      | Serone in  |              |            |            |              |           |           |         | ether1-p | 0.0   |         |          |
| DHCF Server |               |            |              |            |              |            |            |              |           |           |         |          |       |         |          |
| DHS         |               |            |              |            |              |            |            |              |           |           |         |          |       |         |          |
| Firewal     |               |            | •            |            |              |            |            |              |           |           |         |          |       |         |          |
| Matapot     |               |            | •            |            |              |            |            |              |           |           |         |          |       |         |          |
| IPsei       |               |            | •            |            |              |            |            |              |           |           |         |          |       |         |          |
| Neighbors   |               |            | •            |            |              |            |            |              |           |           |         |          |       |         |          |
| Padving     |               |            | •            |            |              |            |            |              |           |           |         |          |       |         |          |
| Pool        |               |            |              |            |              |            |            |              |           |           |         |          |       |         |          |
| Rautes      | Выбер         | рите       | перво        | е пра      | вило д       | ля реда    | IKTH       | ровани       | HI.H      |           |         |          |       |         |          |
| SAMP        |               |            |              |            |              |            |            |              |           |           |         |          |       |         |          |
| Services    |               |            |              |            |              |            |            |              |           |           |         |          |       |         |          |
| Socka       |               |            |              |            |              |            |            |              |           |           |         |          |       |         |          |
| TPTP        |               |            |              |            |              |            |            |              |           |           |         |          |       |         |          |
| Traffic How |               |            |              |            |              |            |            |              |           |           |         |          |       |         |          |
| UPpP        |               |            |              |            |              |            |            |              |           |           |         |          |       |         |          |
| Web Proxy   |               |            |              |            |              |            |            |              |           |           |         |          |       |         |          |

13) Отключите параметр Out. Interface нажав на черный треугольник слева от параметра. Добавьте параметр Src.Address со значением 192.168.88.0/24 После этого у вас должен заработать доступ в интернет.

| OK Cancel Apply | Remove Reset Counters                     |
|-----------------|-------------------------------------------|
| invalid         |                                           |
| Enabled         |                                           |
| Chain           | srcnat                                    |
| Src. Address    | ▲ □ 192.168.88.0/24                       |
| Dst. Address    | - K                                       |
| Protocol        |                                           |
| Src. Port       | . Меняем правила:                         |
| Dst. Port       | Добавляем Src. Address: «192.168.88.0/24» |
| Any, Port       | *                                         |
| In. Interface   |                                           |
| Out. Interface  |                                           |
| Packet Mark     | Отключаем                                 |
| Connection Mark | <ul> <li>«Out. Interface»</li> </ul>      |
| Routing Mark    | •                                         |
| Routing Table   | •                                         |
| Connection Type | •                                         |

14) Теперь необходимо запаролить доступ к настройкам вашего роутера. Перейдите в System -> Users и нажмите редактировать пользователя admin

| Interfaces   |                                                                                                    |
|--------------|----------------------------------------------------------------------------------------------------|
| Bridge       | Undo Redo Hide Passwords Safe Mode Design Skin Log out                                                          |
| Switch       | Users Groups SSH Keys SSH Private Keys Active Users                                                             |
| 999          | -                                                                                                    |
| Neah         | Аdd New ААА Далее переходим в меню                                                                              |
| 1P .         | «System» - «Users»                                                                                              |
| MPLS .       | 1.tem and 1.tem                                                                                                 |
| Routing >    | Assess                                                                                                    |
| System 19    | A Name Group Allowed Address                                                                                    |
| Auto Upgrade | - III system betauk user                                                                                        |
| Certificates |                                                                                                    |
| Clock        | The second second second second second second second second second second second second second second second se |
| Console      |                                                                                                    |
| Drivers      |                                                                                                    |
| Health       | Hawayaan aarawayaara                                                                                            |
| History      | пажимаем редактировать                                                                                          |
| Identity     | пользователя «admin»                                                                                            |
| LEDa         |                                                                                                    |
| License      |                                                                                                    |
| Logging      |                                                                                                    |
| Packages     |                                                                                                    |
| Passwor      |                                                                                                    |
| Ports        |                                                                                                    |
| Reboot .     |                                                                                                    |
| Resources    |                                                                                                    |
| Routerb ard  |                                                                                                    |
| SNTP C int   |                                                                                                    |
| Schedu -     |                                                                                                    |
| Scripts      |                                                                                                    |
| Shute        |                                                                                                    |
| Specie gin   |                                                                                                    |
| Stores       |                                                                                                    |
| Users        |                                                                                                    |
| Watchdog     |                                                                                                    |
| Queues       |                                                                                                    |
| Files        |                                                                                                    |
| Log          |                                                                                                    |
| Radius       |                                                                                                    |
| Tools +      |                                                                                                    |
| New Terminal |                                                                                                    |

15) В появившемся окне нажмите кнопку Password

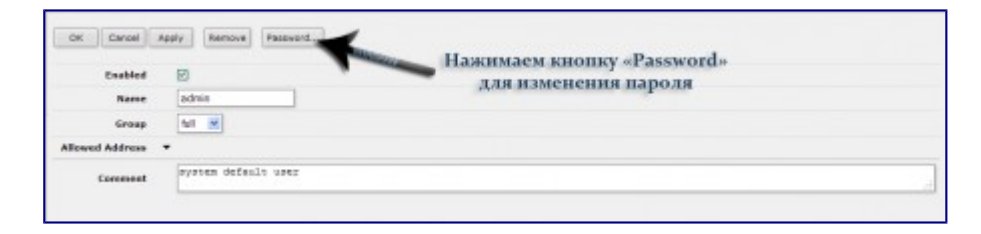

16) Придумайте и введите новые пароли для доступа к настройкам роутера.

| OK Cancel Apply  |             |
|------------------|-------------|
| New Password     |             |
| Confirm Password |             |
|                  |             |
| В появившиеся    | поля вводим |